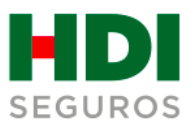

### Guía para la Radicación de Cuentas Médicas

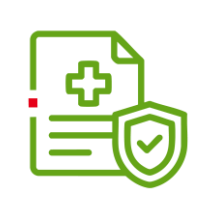

#### Conoce el paso a paso adecuado para:

- Radicar facturas por prestación de servicios médicos
- Validar el estado de tus solicitudes
- Adjuntar documentos adicionales por devoluciones o solicitudes

#### Radica facturas por prestación de servicios médicos

## **1.** Después de realizar la facturación de los servicios prestados, organiza la siguiente información con el fin de tenerla lista al momento de realizar la radicación de tus facturas:

- Al cargar los documentos en la parte superior derecha de la ventana, podrás ver el tamaño de los adjuntos. Si estos superan la capacidad permitida de 19 megabytes, intenta comprimirlos antes de cargarlos de nuevo.
- Es permitido un solo archivo PDF o una sola carpeta comprimida en zip por factura y estar adjuntos tanto la factura como sus respectivos soportes. No se deben cargar en archivos separados.
- El archivo PDF o la carpeta comprimida, debe ir nombrada únicamente con el número de la factura, si tiene prefijo se debe incluir.
- Deberás diligenciar el archivo de Excel
   EstructuraDetalleFacturasMasiva, con la información solicitada de cada uno de los usuarios atendidos. Ten en cuenta que, este archivo es de uso exclusivo para línea de negocio Salud y se debe cargar cuando corresponda a una reclamación de la factura multipaciente.

| rchivo Inicio | Insertar Dibujar                                                                                                    | Disposición de página                                                                                                    | Fórmulas Dato                               | s Revisar Vista                                                                                      | Automatizar Program                                                        | nador Ayuda                                                       |                                      | Come                         | ntarios           | d Compartir |
|---------------|----------------------------------------------------------------------------------------------------|----------------------------------------------------------------------------------------------------|---------------------------------------------|----------------------------------------------------------------------------------------------------|----------------------------------------------------------------------------|-------------------------------------------------------------------|--------------------------------------|------------------------------|-------------------|-------------|
| Pegar 💰 🗸     | $\begin{array}{c c} \hline Calibri & & \\ \hline \mathbf{N} & K & \underline{S} & \\ \hline \mathbf{N} & K & \underline{S} & \\ \hline \mathbf{N} & & \\ \hline \mathbf{N} & & \\ \hline \mathbf{N} & & \\ \hline \mathbf{N} & & \\ \hline \mathbf{N} & \\ \hline \mathbf{N} & \\ $ | T → T = = = the the second second se | General<br>\$ ~ % 00<br>☆0 _00<br>Is Número | <ul> <li>Formato condi</li> <li>Dar formato co</li> <li>Estilos de celda</li> <li>Estilos</li> </ul> | icional × III Inserta<br>pomo tabla × III Elimin<br>a × III Forma<br>Celda | ar · $\sum$ · $\frac{1}{2}$ · · · · · · · · · · · · · · · · · · · | Confidencialidad<br>Confidencialidad | Complementos<br>Complementos | Analizar<br>datos |             |
| )20 V         | $: \times \checkmark f_x \checkmark$                                                                                                    |                                                                                                    |                                             |                                                                                                    |                                                                            |                                                                   |                                      |                              |                   |             |
| A             | В                                                                                                    | С                                                                                                    | D                                           | E                                                                                                    |                                                                            | F                                                                 | G                                    | н                            |                   | 1.1         |
| NUMERO_FACT   | URA CODIGO_CIUDAD                                                                                                    | CODIGO_DEPARTAMENTO                                                                                                    | TIPOID_FALLECIDO                            | NUMEROID_FALLECIDO                                                                                   | NOMBRE_FALLECIDO                                                           |                                                                   | VALOR_RECLAMA                        | ADO NUMERO_SI                | NIESTRO           |             |
| SFE7330       | 1                                                                                                    | 1                                                                                                    | 1 36                                        | 1.143.951.920                                                                                        | JUAN PEREZ                                                                 |                                                                   | \$ 1.500.00                          | 0,00                         |                   |             |
| SFE7331       | 1                                                                                                    | 1                                                                                                    | 1 36                                        | 1.143.951.921                                                                                        | SONIA MARQUEZ                                                              |                                                                   | \$ 2.000.00                          | 0,00                         |                   |             |
|               |                                                                                                    |                                                                                                    |                                             |                                                                                                    |                                                                            |                                                                   |                                      |                              |                   |             |
|               |                                                                                                    |                                                                                                    |                                             |                                                                                                    |                                                                            |                                                                   |                                      |                              |                   |             |
|               |                                                                                                    |                                                                                                    |                                             |                                                                                                    |                                                                            |                                                                   |                                      |                              |                   |             |
|               |                                                                                                    |                                                                                                    |                                             |                                                                                                    |                                                                            |                                                                   |                                      |                              |                   |             |
|               |                                                                                                    |                                                                                                    |                                             |                                                                                                    |                                                                            |                                                                   |                                      |                              |                   |             |
|               |                                                                                                    |                                                                                                    |                                             |                                                                                                    |                                                                            |                                                                   |                                      |                              |                   |             |
|               |                                                                                                    |                                                                                                    |                                             |                                                                                                    |                                                                            |                                                                   |                                      |                              |                   |             |
|               |                                                                                                    |                                                                                                    |                                             |                                                                                                    |                                                                            |                                                                   |                                      |                              |                   |             |
|               |                                                                                                    |                                                                                                    |                                             |                                                                                                    |                                                                            |                                                                   |                                      |                              |                   |             |
|               |                                                                                                    |                                                                                                    |                                             |                                                                                                    |                                                                            |                                                                   |                                      |                              |                   |             |
|               |                                                                                                    |                                                                                                    |                                             |                                                                                                    |                                                                            |                                                                   |                                      |                              |                   |             |
|               |                                                                                                    |                                                                                                    |                                             |                                                                                                    |                                                                            |                                                                   |                                      |                              |                   |             |
|               |                                                                                                    |                                                                                                    |                                             |                                                                                                    |                                                                            |                                                                   |                                      |                              |                   |             |
|               |                                                                                                    |                                                                                                    |                                             |                                                                                                    |                                                                            |                                                                   |                                      |                              |                   |             |
|               |                                                                                                    |                                                                                                    |                                             |                                                                                                    |                                                                            |                                                                   |                                      |                              |                   |             |
|               |                                                                                                    |                                                                                                    |                                             |                                                                                                    |                                                                            |                                                                   |                                      |                              |                   |             |
|               |                                                                                                    |                                                                                                    |                                             |                                                                                                    |                                                                            |                                                                   |                                      |                              |                   |             |
|               |                                                                                                    |                                                                                                    |                                             |                                                                                                    |                                                                            |                                                                   |                                      |                              |                   |             |
|               |                                                                                                    |                                                                                                    |                                             |                                                                                                    |                                                                            |                                                                   |                                      |                              |                   |             |

## Paso a paso para el diligenciamiento del archivo de Excel EstructuraDetalleFacturasMasivas

- Número de factura: Diligenciar el número de la factura, si tiene prefijo debes incluirlo. En caso que hayan varios pacientes en una misma factura, el número de la factura se deberá repetir para todos los pacientes.
- Código de ciudad y código del departamento : Validado en la página CIUDADES.
- Tipo de ID del paciente: Valídalo en la página TIPOS ID.
- Número ID del paciente: Diligencia el documento de identidad, sin puntos.
- Nombre del paciente: Diligenciar el nombre completo del fallecido con letra mayúscula sostenida.
- Valor reclamado: Es necesario ingresar el valor total de la factura, después del copago, sin signo pesos ni puntos.
- Número de siniestro: Este campo deberás dejarlo en blanco y sin diligenciar.

#### Información importante:

- Cada número de factura registrada en el archivo Excel debe coincidir con el nombre de las facturas asociadas.
- Todas las facturas del Excel deben contar con al menos un paciente.
- Un paciente no debe estar repetido dentro de una misma factura.
- Ningún campo debe estar vacío, excepto el campo Número de siniestro.
- Las únicas extensiones archivos permitidas para el archivo son: XLS y XLSX.

2.

Ingresa a <u>https://appbpm.hdiseguros.com.co/GM\_WEB\_PortalV1/</u> sección **Prestador de servicios salud / Funerarios,** selecciona la opción **Radicar factura (Salud, AP, SOAT)** y haz clic en ingresar.

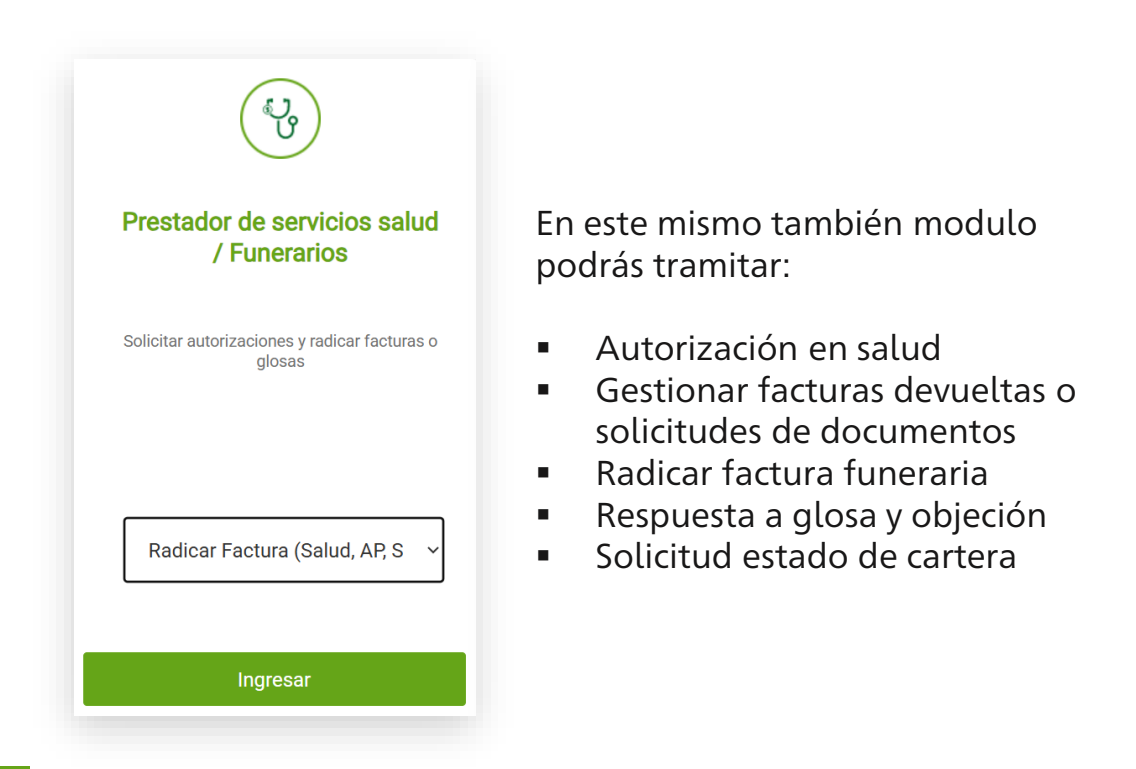

3.

Un vez ingreses al módulo en la opción **Línea de negocio**, selecciona el producto contratado según corresponda: Salud, AP (Accidentes Personales/Vida) o SOAT y en la opción **Codificación del documento**, selecciona **Facturas**.

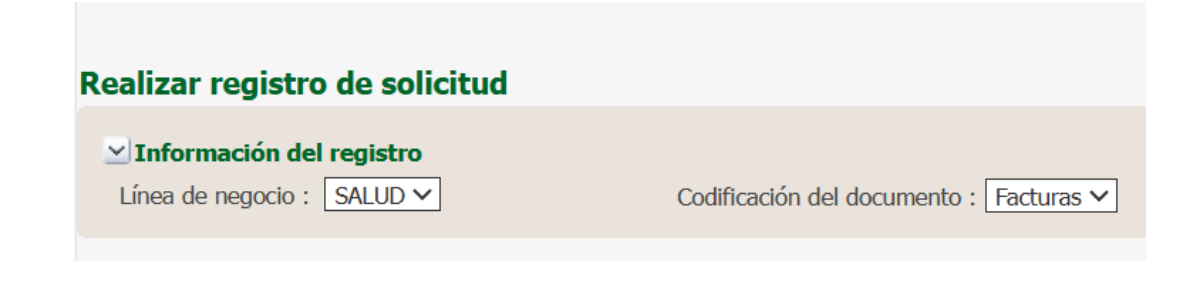

#### 4.

Posteriormente, se desplegará el formulario **Datos del registro**, en el cual debes registrar:

- Correo de confirmación de radicado: correo electrónico de la persona responsable del área de facturación.
- Correo de notificación: correo electrónico del área responsable de facturación para recibir la notificación de los números de casos asociados a devoluciones, objeciones, solicitudes de documentos y glosas.
- Nombre de quien registra
- Correo de notificación al facturador electrónico: facturaelectronica@hdiseguros.com.co

| Realizar registro de solicitud                                                    |                                            |
|-----------------------------------------------------------------------------------|--------------------------------------------|
| ✓ Información del registro<br>Línea de negocio : SOAT ✓ Codificación del document | nto : Facturas 🗸                           |
|                                                                                   |                                            |
| ≥ Datos del registro                                                              |                                            |
| Sistema origen: PORTAL                                                            | Fecha de registro : 22-01-2025 09:55:59 AM |
| Correo de confirmación de radicado :                                              |                                            |
| Correo de notificación :                                                          |                                            |
| Nombre de quien registra :                                                        |                                            |

#### Datos del reclamante o prestador de servicios:

- Tipo de identificación.
- Número de identificación, en caso de ser un NIT, se deben ingresar los 10 dígitos, incluido el digito de verificación.

| ∠Datos del reclamante o prestador de servicios de salud |                         |
|---------------------------------------------------------|-------------------------|
| Tipo de Número de identificación :                      | Nombre del reclamante : |

#### 5.

A continuación, procede a cargar las facturas: en el campo **Registro documentos de Facturas,** debes realizar el cargue de las facturas del al siguiente manera:

Haz clic en Elegir archivos

| Registro documentos de Facturas                                                                                                    |                                                                                                    |                                                                                                    |
|----------------------------------------------------------------------------------------------------|----------------------------------------------------------------------------------------------------|----------------------------------------------------------------------------------------------------|
| Si desconoce el valor reclamar favor dig<br>Importante en la opción devuelto siemp<br>Ingresar la información asociada al docu<br>Si corresponde a solicitud de carter | ite el número 0.<br>re debe quedar marcada en NO.<br>Imento. El total de archivos no deben sobrepasar un tamaño máxim<br>a cargue aquí su carta y archivo excel con la relación de fac | no de: 19 megabytes. Y cada archivo de: 19 megabytes.<br>cturas de las cuales desea conocer el estado. |
| Adjuntar documentos (Carga Múltiple)                                                                                                    |                                                                                                    |                                                                                                    |
|                                                                                                    | Elegir archivos Sin archivos seleccionados                                                                                                    |                                                                                                    |
| Guardar documentos                                                                                                    |                                                                                                    |                                                                                                    |

 Selecciona todas las facturas a radicar. Cada factura debe llevar por nombre el número de la factura, ten en cuenta que la única extensión permitida es .PDF y haz clic en Guardar documentos:

| FVCF433691.PDF                       |                                  |                    |              |        |
|--------------------------------------|----------------------------------|--------------------|--------------|--------|
| FVCF467579.PDF                       |                                  |                    | Abrir        |        |
|                                      |                                  |                    |              |        |
| Adjuntar documentos (Carga Múltiple) | FVCF433691.PDF<br>FVCF467579.PDF | 2.46 MB<br>5.04 MB | Done<br>Done | ×<br>× |
|                                      | Elegir archivos                  | Sin archivos s     | seleccionado | os     |
| Guardar documentos                   |                                  |                    |              |        |

- Al guardar las facturas podrás visualizarlas en la parte inferior.
- En el campo Valor Reclamado, registra el valor que corresponda a cada factura, sin puntos ni comas y marca todas las facturas.
- Una vez entre en vigencia la norma de la facturación electrónica se deben diligenciar los dos campos adicionales: Fecha de atención y CUV.

|                                                                                                    | # | Número de<br>Factura | Valor Reclamado | FECHA ATENCION<br>USUARIO | CUV | Observación                            |
|----------------------------------------------------------------------------------------------------|---|----------------------|-----------------|---------------------------|-----|----------------------------------------|
| <ul> <li>Image: A set of the set of the</li></ul> | 1 | FVCF433691           | 63400           | 100                       |     | Se carga el archivo FVCF433691.PDF.pdf |
| <ul> <li>Image: A start of the start of the start of</li></ul> | 2 | FVCF467579           | 55100           | ₿ <mark>0</mark>          |     | Se carga el archivo FVCF467579.PDF.pdf |
|                                                                                                    |   |                      |                 |                           |     |                                        |

 Si quieres eliminar un archivo ya cargado, haz clic en el en la casilla de verificación y luego en el botón Eliminar.

| <br># | Número de<br>Factura | Valor Reclamado | FECHA ATENCION<br>USUARIO | Fliminer |
|-------|----------------------|-----------------|---------------------------|----------|
| 1     | FVCF433691           | 63400           | 20                        | Eliminar |

#### 6.

Carga el archivo **FURIPS** o **FURTRAN**, este debe estar en extensión TXT y haz clic en **Guardar archivos**.

| Registro de Document<br>Tener en cuenta que los | o <b>s Furips o Furtrans</b><br>archivos FURIPS o FURTRANS deben ser de extensión TXT. Luego | de adjuntar el/los archivo(s) y dar clic en el botón "Guardar archivos" |
|-------------------------------------------------|----------------------------------------------------------------------------------------------|-------------------------------------------------------------------------|
| Adjuntar documentos :                           | P                                                                                            |                                                                         |
|                                                 | Elegir archivos Sin archivos seleccionados                                                   |                                                                         |
| Guardar archivos                                |                                                                                              |                                                                         |

#### 7.

Después de guardar el archivo, recuerda seleccionar el tipo de archivo al que pertenece.

| Guardar archivos        |          |          |
|-------------------------|----------|----------|
| Nombre archivo          | Тіро     | Acción   |
| furips 1.txt            |          | Eliminar |
|                         | FURIPS 1 |          |
| Ole i tra i tra i tra i | FURIPS 2 |          |

8.

Así mismo, carga el archivo de Excel junto a cada una de las facturas a radicar en el campo **Inclusión de pacientes por archivo Excel,** únicamente para la línea de negocio salud-facturas multipaciente.

| ✓ Inclusión de pacient  | es por archivo excel                       |          |
|-------------------------|--------------------------------------------|----------|
| Adjuntar Archivo Excel: |                                            | Eliminar |
|                         | Elegir archivos Sin archivos seleccionados |          |

Nombre del Documento EstructuraDetalleFacturasMasivas.xlsx 9. En el campo **Observaciones del registro**, puedes registrar notas relacionadas con las facturas agregadas u observaciones adicionales. Para registrarlas, haz clic en **Agregar Observación**, registra la observación y enseguida clic en **Aceptar.** Si no tienes observaciones, omite este paso.

| ≥ Observaciones del registro |                             |                 |                     |                |             |
|------------------------------|-----------------------------|-----------------|---------------------|----------------|-------------|
|                              | Responsable                 | Fecha           | Actividad           | Тіро           | Observación |
|                              | No hay observaciones regist | tradas.         |                     |                |             |
|                              |                             |                 | Agreg               | ar Observación |             |
|                              |                             |                 |                     |                |             |
|                              |                             | r               |                     | _1             |             |
|                              |                             | Agregar Observa | ción                |                |             |
|                              |                             | Responsable: CC | 10783688061         |                |             |
|                              |                             | Actividade Da   | aistro do colicitud |                |             |
|                              |                             | ACUVIDAD: RE    | gistro de solicitud |                |             |
|                              |                             | Observación:    |                     |                |             |
|                              |                             |                 |                     |                |             |
|                              |                             |                 |                     | _              |             |
|                              |                             |                 |                     |                |             |
|                              |                             |                 | Aceptar Ca          | incelar        |             |
|                              |                             |                 |                     |                |             |

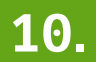

A continuación, haz clic en el campo Registrar.

• En la opción **Confirmar registro**, haz clic en **Aceptar**.

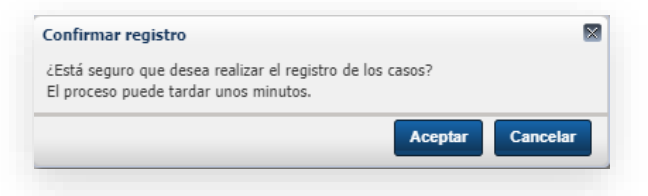

11.

Se generará un número de registro general, para el conjunto de facturas y un número de caso para cada una de las facturas radicadas; con estos datos, podrás consultar el estado de tu reclamación. Finalmente, haz clic en **Aceptar** para terminar el registro.

| Continuar                                      |                                          |                                 |
|------------------------------------------------|------------------------------------------|---------------------------------|
| Se realizó el registro de lo                   | s casos de manera satisfactoria. El núm  | ero de registro es R2024424882. |
| Los números de c<br>o Caso 202·<br>o Caso 202· | aso creados son:<br>41049678<br>41049679 |                                 |
|                                                |                                          | Acostar                         |

**Importante:** Para que tu caso pueda ser atendido nuevamente, es fundamental que elijas esta opción, ya que, si no la seleccionas, la compañía no podrá visualizar los documentos adicionales para darte una nueva respuesta.

| Centraldel<br>Para © Velez,                 | √egocio@I<br>Isabel                          | ndiseguros.com.co                                  |                        | S (S) → 1                               | <b>)</b><br>2:31 p. m |
|---------------------------------------------|----------------------------------------------|----------------------------------------------------|------------------------|-----------------------------------------|-----------------------|
| <ol> <li>Si hay problemas con el</li> </ol> | modo en que se                               | muestra este mensaje, haga clic a                  | quí para verlo en un e | explorador web.                         |                       |
|                                             |                                              | SEGUROS                                            |                        | _                                       |                       |
| Est                                         | mado Usuario(a                               | a).                                                |                        | A R M M M M M M M M M M M M M M M M M M |                       |
|                                             |                                              | a su solicitud quedó registrada a                  | travée del portal web  | eko cono                                |                       |
| Lei                                         | ntormamos que                                | o: P2024424002                                     | naves det portat web   | 2<br>100                                |                       |
| Lei                                         | niormamos qui                                | o: R2024424882                                     | naves der portar web   | r, obrida                               |                       |
| Le i<br>Nú                                  | nero de Registr<br>mero de caso              | o: R2024424882<br>Nombre de Factura                | laves det portat web   | r<br>Bandor                             |                       |
| Le i<br>Núr<br>20                           | nero de Registr<br>mero de caso<br>241049678 | o: R2024424882<br>Nombre de Factura<br>SFE7331.pdf | laves det portat web   | * 09115                                 |                       |

#### Valida el estado de tu solicitud

1.

Ingresa a <u>https://appbpm.hdiseguros.com.co/GM\_WEB\_PortalV1/</u> sección **Asegurados,** selecciona la opción **Consulta el estado del Siniestro** y haz clic en ingresar.

|          |                         |                                    | X                                              |                                     |                  |           |                 |                                                |                                      |                              |                      |                            |                |
|----------|-------------------------|------------------------------------|------------------------------------------------|-------------------------------------|------------------|-----------|-----------------|------------------------------------------------|--------------------------------------|------------------------------|----------------------|----------------------------|----------------|
|          |                         | A                                  | segurad                                        | os                                  |                  |           |                 |                                                |                                      |                              |                      |                            |                |
|          | A<br>Sa                 | uquí podrás rea<br>alud, SOAT, Vid | alizar el aviso<br>a Grupo, Acci<br>y Exequias | de tu siniestro (<br>dentes Persona | de<br>Iles       | 2.        | Pue<br>Nú<br>Nú | edes c<br>mero<br>mero                         | onsult<br>de reg<br>de cas           | tar la o<br>gistro (<br>so.  | pción<br>ว           | 1                          |                |
|          |                         | [                                  |                                                |                                     | 7                |           | ⊠ Co<br>Nu      | onsultar I<br>Imero de F<br>Numero d           | nformacio<br>Registro :<br>de Caso : | n                            |                      |                            |                |
|          | L                       | Consulta                           | ar el estado                                   | del Sines                           |                  |           |                 |                                                |                                      |                              | Consulta             | ar                         |                |
|          | -                       |                                    | Ingresa                                        |                                     |                  |           |                 |                                                |                                      |                              |                      |                            |                |
| ltado    | _                       |                                    |                                                |                                     |                  |           |                 |                                                |                                      |                              |                      |                            |                |
| Detalles | Registro<br>R2024443790 | Numero de Caso<br>20241095610      | Linea de Negocio<br>VIDA                       | Documento<br>Contrato Colectivo     | Ciudad<br>BOGOTÁ | Pacientes | Siniestro Caso  | Usuario de<br>Registro<br>user.radiacionExter. | Fecha Registro                       | Fecha de ultimo<br>documento | Usuario<br>Radicador | Fechà y hora<br>radicacion | Fecha Fin Caso |

En el casilla **Estado**, podrás visualizar si tu reclamación se encuentra en estado de: **Radicación, Devuelto, Finalizado.** 

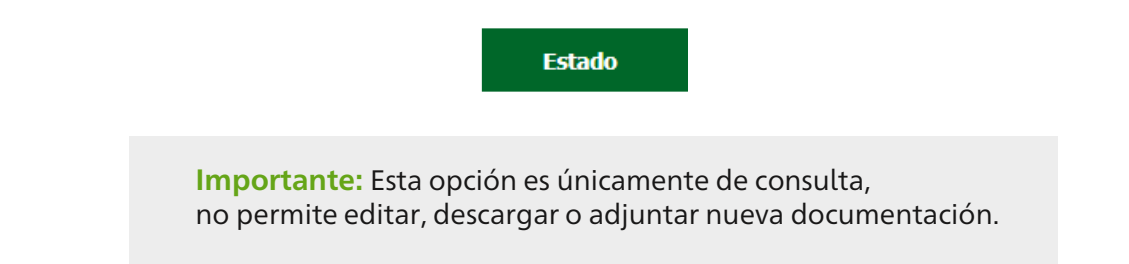

#### Adjuntar documentos adicionales en respuesta a solicitudes de documentos

1.

Si la compañía devolvió tu factura porque no cumple los requisitos de ley o por documentos pendientes, puedes anexar la nueva factura o documentos pendientes en el mismo BPM para continuar con la gestión. En este caso, debes revisar tu correo electrónico y buscar la notificación de solicitud de documentos de tu caso, la cual se verá así:

| Notifica  | ación Devolución Caso BPM 20241049678                                                                                                    |
|-----------|----------------------------------------------------------------------------------------------------|
|           | CentraldeNegocio@hdiseguros.com.co $\bigcirc$ $\checkmark$ $\checkmark$ $\checkmark$ Para $\bigcirc$ Velez, Isabel1:53 p. m.CCCO_Siniestros Vida                                                                                                    |
| Si hay pi | roblemas con el modo en que se muestra este mensaje, haga clic aquí para verlo en un explorador web.<br>E7331.pdf<br>MB                                                                                                    |
|           | Adjunto a este correo, se remite notificación del documento mencionado en el asunto.                                                                                                    |
|           | En este documento se detalla el trámite de la Factura o Solicitud de reembolso<br>Caso BPM # 20241049678. Con registro R2024424882 y código de seguri-<br>dad79502.                                                                                 |
|           | Para subsanar las causales que originaron la solicitud de documentos, glosa,<br>devolución u objeción, favor adjuntar copia de este documento ingresando a<br>nuestro portal haciendo <u>click aquí</u> , diligenciando los datos solicitados y ad- |

**Nota:** Es importante que no contestes este correo electrónico, ya que es una respuesta automática generada por el sistema y en este no serán atendidas tus solicitudes.

#### **Responde la solicitud de documentos:**

Ingresa a <u>https://appbpm.hdiseguros.com.co/GM\_WEB\_PortalV1/</u> sección **Prestador de servicios salud / Funerarios,** selecciona la opción **Gestionar facturas devueltas o solicitud de documentos** y haz clic en ingresar.

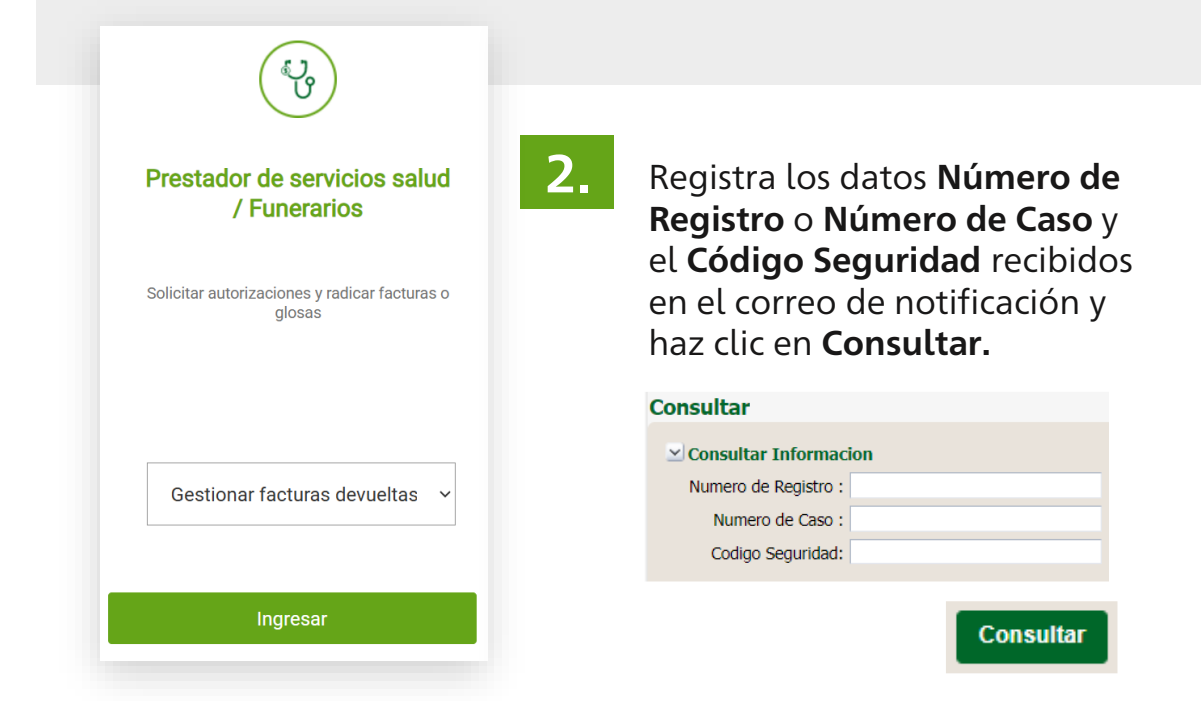

Allí podrás visualizar los datos de tu siniestro:

| Resulta | do       |                       |                |                  |                      |        |           |                |                        |                     |                              |                      |                            |                |          |          |
|---------|----------|-----------------------|----------------|------------------|----------------------|--------|-----------|----------------|------------------------|---------------------|------------------------------|----------------------|----------------------------|----------------|----------|----------|
|         | Detalles | Numero de<br>Registro | Numero de Caso | Linea de Negocio | Tipo de<br>Documento | Ciudad | Pacientes | Siniestro Caso | Usuario de<br>Registro | Fecha Registro      | Fecha de ultimo<br>documento | Usuario<br>Radicador | Fecha y hora<br>radicacion | Fecha Fin Caso | Escalado | Estado   |
| 1       | Ver      | R2024443790           | 20241095610    | VIDA             | Contrato Colectivo   | BOGOTÁ | 1         |                | user.radiacionExter.   | . 30-12-2024 10:37: |                              |                      |                            |                | NO       | Devuelto |
| 4       |          |                       |                |                  |                      |        |           |                |                        |                     |                              |                      |                            |                |          | 1        |

A continuación, haz clic en **Ver** y se abrirá el BPM donde podrás visualizar todos los datos del caso.

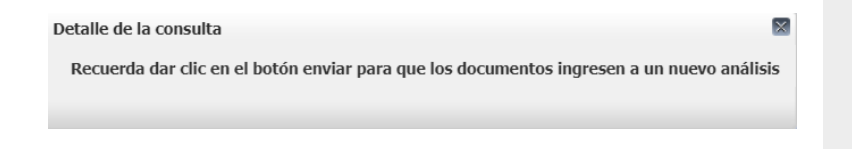

**Nota:** Prestar la atención al aviso que te arroja la pantalla, para que, al terminar el proceso nuestros analistas puedan visualizar los documentos y comentarios que cargaste. Cierra la ventana en la **X** y continúa.

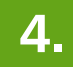

En el apartado Registro de documentos haz clic en cargar archivos.

| Registro de documentos             |                        |                               |                        |             |          |           |
|------------------------------------|------------------------|-------------------------------|------------------------|-------------|----------|-----------|
| Número de doc.                     | Número de<br>pacientes | Ciudad                        | Multifactura           | Doc. física | Тіро     | Devuelto  |
| 38794516                           | 1                      | BOGOTÁ - Bogotá D.C           | No                     | No          |          | Si        |
| Nombre archivo                     |                        | Usuario                       | Fecha de carga         | Activic     | ad       | Descargar |
| Formato inscripción de cuentas.pdf | u                      | ser.radiacionExternaSiniestro | 30-12-2024 10:37:14 AM | Registro de | solicitu | Descargar |
| Formato inscripción de cuentas.pdf |                        | mariai.velez                  | 30-12-2024 11:41:32 AM | Radicad     | ión      | Descargar |
| Cargar archivos                    |                        |                               |                        |             |          |           |

5.

A continuación, se desplegará una ventana emergente, haz clic en **Elegir archivo,** busca el archivo con la respuesta a la solicitud y enseguida lo seleccionas.

| Continuar<br>Se realizó el registro de los casos de manera satisfacto                   | ria. El número de registro es                                                                              |
|-----------------------------------------------------------------------------------------|----------------------------------------------------------------------------------------------------|
| Los números de caso creados son:<br>• Caso 20241095610                                  |                                                                                                    |
|                                                                                         | Aceptar                                                                                                    |
| rga de documentos                                                                       |                                                                                                    |
| a Agregar documentos primero se debe escribir una observación.<br>servación Observación |                                                                                                    |
| Guardar documentos                                                                      | <ul> <li>Agrega el comentario que<br/>consideres importante para<br/>el siniestro o simplemente</li> </ul> |
| Nombre archivo Acción                                                                   | la descripción del archivo a                                                                               |
| Formato inscripción de cuentas.pdf                                                      | cargar y haz clic en <b>Guarda</b><br>documentos.                                                          |
| Terminar                                                                                |                                                                                                    |

- En este punto podrás ver el archivo cargado, también podrás cargar varios archivos en la opción Elegir archivo.
- En caso de que te hayas equivocado, puedes eliminar el archivo en la opción Eliminar.
- Finalmente, haz clic en Terminar y quedarán cargados los documentos correspondientes.

| Nombre archivo                     | Acción   |
|------------------------------------|----------|
| Formato inscripción de cuentas.pdf | Eliminar |
| 4                                  | •        |
|                                    | Terminar |

De esta forma, podrás visualizar tu documentación adicional cargada:

| Nombre archivo                     | Usuario              | Fecha de carga         | Actividad            | Descargar |  |
|------------------------------------|----------------------|------------------------|----------------------|-----------|--|
|                                    |                      |                        |                      |           |  |
| Formato inscripción de cuentas.pdf | user.consultaExterna | 30-12-2024 11:52:14 AM | Consultar Informació | Descargar |  |
| Cargar archivos                    |                      |                        |                      |           |  |

• Si no tienes documentos adicionales para cargar, puedes omitir los pasos 4 y 5.

En el apartado **observaciones** puedes adicionar comentarios adicionales que consideres importantes, si no tienes comentarios adicionales puedes omitir este paso.

| ciones               |                        |                          |                        |                                |               |             |             |
|----------------------|------------------------|--------------------------|------------------------|--------------------------------|---------------|-------------|-------------|
|                      | Res                    | ponsable                 | Fecha                  | Actividad                      | Tipo          |             | Observación |
|                      | user.rad               | liacionExter             | 30-12-2024 10:37:14 AM | Registro de solicitud          | Caso          | Observación |             |
|                      | user.rad               | liacionExter             | 30-12-2024 10:37:14 AM | Registro de solicitud          | Registro      | Observación |             |
|                      |                        |                          |                        | Agrega                         | r Observación |             |             |
|                      |                        |                          |                        |                                |               |             |             |
|                      | Agreg                  | jar Observació           | ón                     |                                |               |             |             |
|                      | Res                    | ponsable: user.          | .consultaExterna       |                                |               |             |             |
|                      |                        |                          |                        |                                |               |             |             |
|                      | 4                      | Actividad: Cons          | sultar Información     |                                |               |             |             |
|                      | Obs                    | ervación: Adju           | nto documentación      |                                |               |             |             |
|                      |                        | adici                    | onal.                  |                                |               |             |             |
|                      |                        |                          |                        |                                |               |             |             |
|                      |                        |                          |                        | 11                             |               |             |             |
|                      |                        |                          | Aceptar Cancel         | ar                             |               |             |             |
|                      |                        |                          |                        | _                              |               |             |             |
|                      |                        |                          |                        |                                |               |             |             |
| Responsable          | Fecha                  | Actividad                | Тіро                   | Obse                           | rvación       |             |             |
| user.consultaExterna | 30-12-2024 11:54:29 AM | Consultar<br>Informaciór | Ar<br>Caso             | djunto documentación adicional |               |             |             |
| L                    |                        |                          |                        |                                |               | 11          |             |

7.

6.

#### Para finalizar, haz clic en la opción **Enviar** al final del formulario.

**Importante:** Para que tu caso pueda ser atendido nuevamente, es fundamental que elijas esta opción, ya que, si no la seleccionas, la compañía no podrá visualizar los documentos adicionales para darte una nueva respuesta.

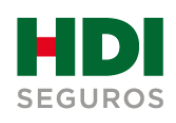

#### Líneas de atención

- **(S)** WhatsApp: +57 316 482 1802
- () Desde tu celular: #224
- ⟨**₽** En Bogotá: (601) 307 7050
- 🛞 Línea nacional: 018000 113 390

hdiseguros.com.co

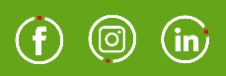

# TÉNGALO POR SEGURO